# Uploading Certificates into a Requirements Scribe Tracker in Relias

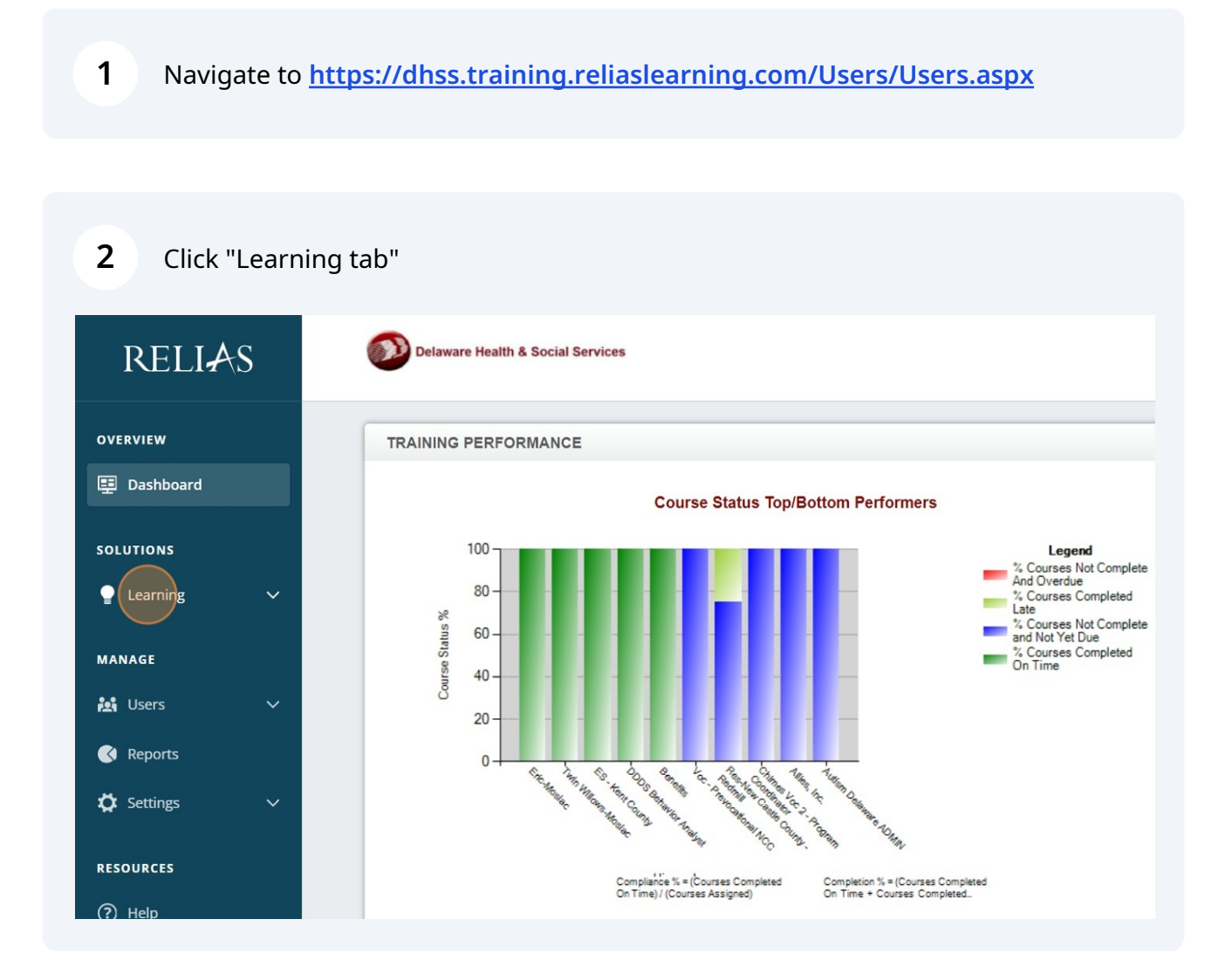

#### 3 Click "Modules"

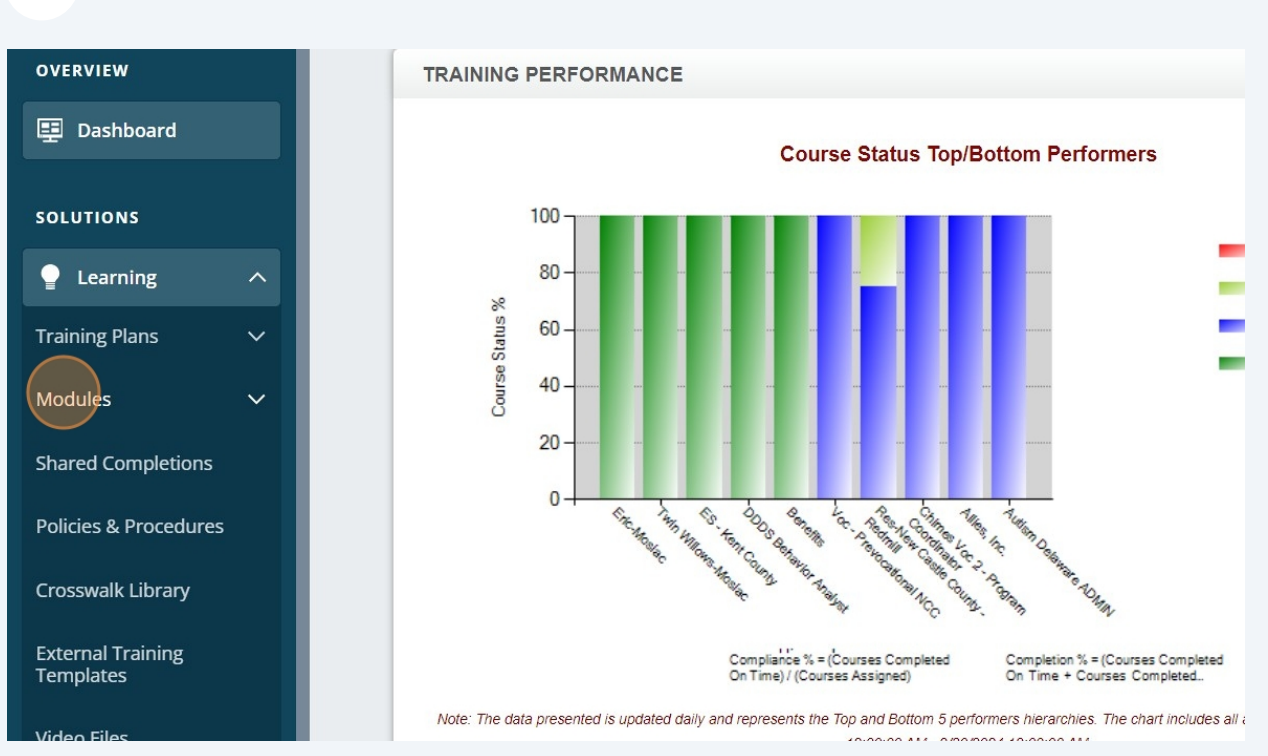

#### 4 Click "Module List"

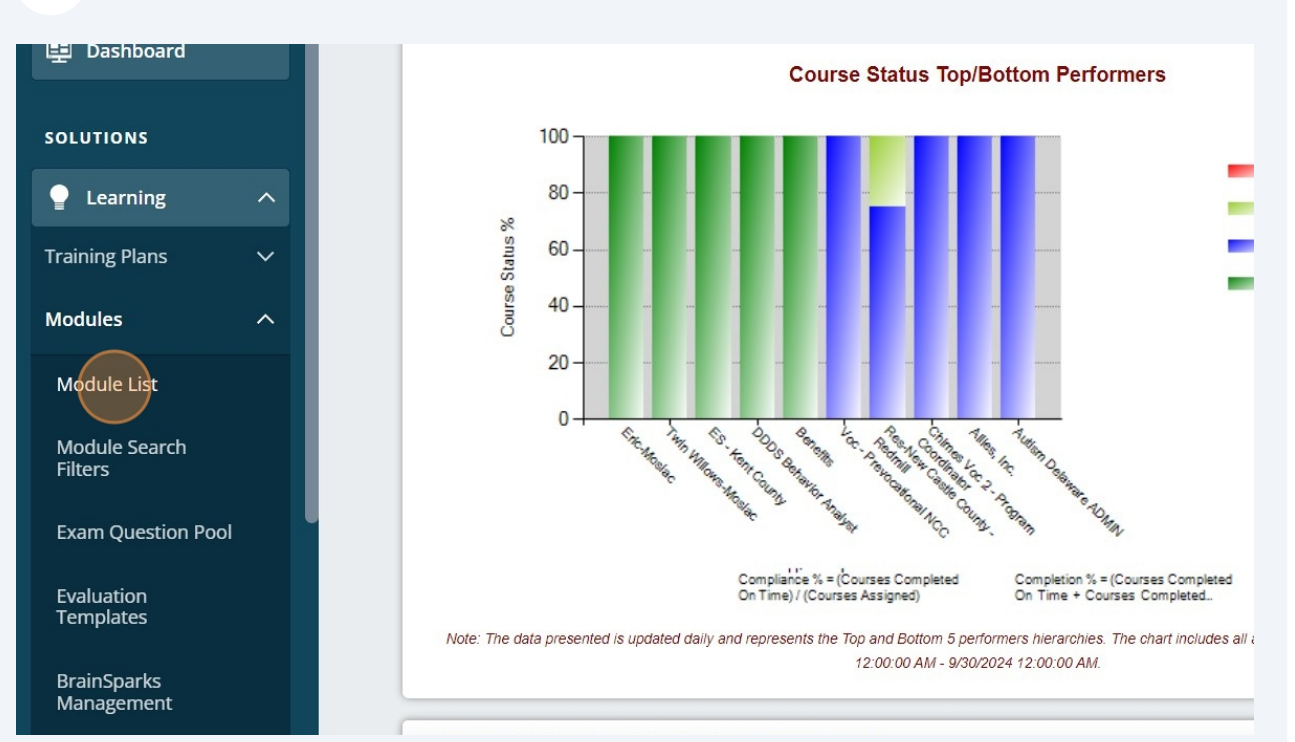

Click drop down menu on Module type

| ERVIEW        |    |                          |            |
|---------------|----|--------------------------|------------|
| Dashboard     |    | Module List              |            |
|               |    |                          |            |
| OLUTIONS      |    |                          |            |
| Learning      | ^  | Filter by + Filter Clear |            |
| aining Plans  | ~  | Module Type              | Owner      |
|               |    | All Module Types         | All Owners |
| lules         | ^  | All Module Types         |            |
| lule List     |    | Course                   |            |
| dule Search   |    | Live Event               |            |
| ers           |    | Personalized Learning    |            |
| m Question Po | ol | Pro-on-the-Go            |            |
| lustion       |    | Requirements Tracker     |            |
| mplates       |    | Skills Checklist         |            |

# Click "Requirements Tracker"

| 💷 Dashboard               |    | Module List                                                              |            |          |                  |             |
|---------------------------|----|--------------------------------------------------------------------------|------------|----------|------------------|-------------|
| SOLUTIONS                 |    | Q Search Modules                                                         |            |          |                  |             |
| Learning                  | ~  | Filter by + Filter Clear                                                 |            |          |                  |             |
| Training Plans            | ~  | Module Type                                                              | Owner      |          | Certificate      |             |
| Modules                   | ~  | All Module Types                                                         | All Owners | <b>~</b> | All Certificates |             |
| modules                   |    | All Module Types                                                         |            |          |                  |             |
| Module List               |    | Course                                                                   |            |          |                  |             |
| Module Search             |    | Live Event                                                               |            |          |                  |             |
| Filters                   |    | Personalized Learning                                                    |            |          | 1 100 of 1215    |             |
| Exam Question Po          | ol | Pro-on-the-Go                                                            |            |          | 1-100 01 1515    |             |
| Evaluation                |    | Requirements Tracker                                                     |            | Type     | Approved 🚖       | En          |
| Templates                 |    | Skills Checklist                                                         |            |          |                  |             |
| BrainSparks<br>Management |    | 12 Keys to Good Management<br>REL-PAC-0-KGM                              | 0          | Course   | ~                | <b>0</b> 5  |
| Course Updates            |    | A Behavioral Approach to Toilet Training People wi<br>REL-ABA-0-BATTPIDD | th IDD     | Course   | ~                | <b>0</b> 10 |
| Session Locations         |    | A Client's Experience of Trauma-Informed Care                            | 0          | Course   | ~                | Q 2         |
| Guest Instructors         |    | KEL-BHC-0-ISPHB                                                          |            |          |                  | ~           |
| Shared Completion         | ;  | A Day in the Life of Henry: A Dementia Experience<br>REL-ALL-0-DLHDE     | 0          | Course   | ~                | <b>9</b> 15 |

Click the "Search Modules" field.

7

| RELIAS                    | Delaware Health & Social Services |
|---------------------------|-----------------------------------|
| <b>OVERVIEW</b> Dashboard | Module List                       |
| SOLUTIONS                 | Q Search Modules                  |
| P Learning ^              | Filter by + Filter Clear          |
| Training Plans 🗸 🗸        | Module Type Owner                 |
| Modules ^                 | Requirements Tracker   All Owners |
|                           | Approved                          |
| Module List               | Approved                          |
| Module Search<br>Filters  | New Module Export Modules         |

**8** Type the name of the tracker you need for the certificate

# Click here on the blue person with the plus sign

| Q DDDS Example                                    |              |                                 |                  |              |
|---------------------------------------------------|--------------|---------------------------------|------------------|--------------|
| Filter by + Filter Clear                          |              |                                 |                  |              |
| Module Type                                       | Owner        |                                 | Certificate      |              |
| Requirements Tracker                              | - All Owners | *                               | All Certificates |              |
| Approved New Module Export Modules                | · .          |                                 | 1 1 of 1         |              |
| Export modules                                    |              |                                 | 1-1 01 1         |              |
| Title 1                                           |              | Туре                            | Approved \$      | Enrolle      |
| Title A<br>DDDS Example Tracker Upload<br>1653930 |              | Type<br>Requirements<br>Tracker | Approved 🗢       | Enrolle      |
| Title A<br>DDDS Example Tracker Upload<br>1653930 |              | Type<br>Requirements<br>Tracker | Approved \$      | Enrolle      |
| Title A<br>DDDS Example Tracker Upload<br>1653930 |              | Type<br>Requirements<br>Tracker | Approved \$      | Enrolle<br>0 |

## Click "ENROLLMENT Tab"

| RELIAS                         | Delaware Health & Social Services Jennifer Allei<br>Administrator                                                                                                    |
|--------------------------------|----------------------------------------------------------------------------------------------------|
| <b>overview</b><br>理 Dashboard | Customers are expressly prohibited from loading any Protected Health Information or other information which is covered under HIPAA. Relias is not responsible for any damages you incur due to non-compliance with HIPAA requirements. |
| SOLUTIONS                      | • Back to Module List<br>Module Enrollment: DDDS Example Tracker Upload                                                                                                    |
| 🍚 Learning 🛛 🔨                 |                                                                                                    |
| Training Plans 🗸 🗸             | PROPERTIES Requirements Tracker   0.25 Credit Hours   Instructor Jennifer Allen   + SHOW DETAILS                                                                                                    |
| Modules ^                      |                                                                                                    |
| Module List                    |                                                                                                    |
| Module Search<br>Filters       | LEARNERS ENROLLED ENROLLMENT REPORT > EXPORT LEARNERS > Search                                                                                                    |
| Exam Question Pool             | Filter By A-Z + Filters                                                                                                    |
| Evaluation<br>Templates        | Unenroll Change Availability Date Change Due Date Mark as Complete Email Learners                                                                                                    |
| BrainSparks<br>Management      |                                                                                                    |
| Course Updates                 | Do Not Sell My Parconal Information   Privacy Policy                                                                                                    |
| Session Locations              | © 2024 Relias LLC, all rights reserved. "Relias" is a trademark of Relias LLC.                                                                                                    |

#### **11** Click the "Search" field.

| Instructor Jennifer Allen | + SHOW DETAILS                             |                             | Modify     |
|---------------------------|--------------------------------------------|-----------------------------|------------|
| ENT                       |                                            |                             |            |
|                           |                                            |                             |            |
| T already enrolled)       |                                            | Bearch                      | ٩          |
|                           |                                            | + Filter                    | rs × Clear |
|                           |                                            | 1-100 of 5                  | 5,400 < >  |
|                           | Hierarchy                                  | Job Titles                  | Hire Date  |
| 7                         | Res-New Castle County - Howell School Road | Direct Support Professional | 8/21/2023  |
| rq                        | Community Systems Inc (CSI)                | Direct Support Professional | 4/25/2023  |
| 0                         |                                            |                             |            |

**12** Type "First or last name to find the learner and hit **enter**"

## **13** Click this checkbox.

| RELIAS                                                                                                    | Delaware Health & Social Services                                                                                     |                                        |            | Jennifer Allen 🌲 🍙<br>Administrator 👻 |
|----------------------------------------------------------------------------------------------------|----------------------------------------------------------------------------------------------------|----------------------------------------|------------|---------------------------------------|
| OVERVIEW                                                                                                    | Back to Module List Module EnrolIment: DDDS Exa                                                                       | ample Tracker Upload                   |            |                                       |
| SOLUTIONS                                                                                                    | PROPERTIES Requirements Tracker   0.25 Credit Hours   Instructor                                                      |                                        |            | Modify                                |
| Learning ^                                                                                                    | CURRENTLY ENROLLED ENROLLMENT                                                                                         |                                        |            |                                       |
| iraining Plans 🗸 🗸                                                                                                |                                                                                                    |                                        |            |                                       |
| Modules ^                                                                                                    | Due Date: Assign date to all                                                                                          | <b>1</b>                               |            |                                       |
| Module Search<br>Filters                                                                                          | Available Learner(s) (Learners NOT already on<br>Filter By A-Z V                                                      | rolled)                                | First Name | + Filters × Clear                     |
|                                                                                                    |                                                                                                    |                                        |            |                                       |
| Exam Question Pool                                                                                                |                                                                                                    |                                        |            | 1-1 of 1                              |
| Exam Question Pool                                                                                                | Enroll Enroll & Mark Complete Name & Username                                                                         | Hierarchy                              | Job Titles | 1-1 of 1<br>Hire Date                 |
| Exam Question Pool<br>Evaluation<br>Templates                                                                     | Enroll Enroll & Mark Complete Name & Username Last Name, First Name Example 123                                       | Hierarchy<br>DDDS - Community Services | Job Titles | 1-1 of 1<br>Hire Date<br>8/23/2024    |
| Exam Question Pool<br>Evaluation<br>Templates<br>BrainSparks<br>Management                                        | Erroll Erroll & Mark Complete  First & Mark & Username  Ast Name, First Name Example 123                              | Hierarchy<br>DDDS - Community Services | Job Titles | 1-1 of 1<br>Hire Date<br>8/23/2024    |
| Exam Question Pool<br>Evaluation<br>Templates<br>BrainSparks<br>Management<br>Course Updates                      | Enroll Enroll & Mark Complete Name & Username Last Name, First Name Example 123                                       | Hierarchy<br>DDDS - Community Services | Job Titles | 1-1 of 1<br>Hire Date<br>8/23/2024    |
| Exam Question Pool Evaluation Templates BrainSparks Management Course Updates Session Locations                   | Erroll & Mark Completo     Name & Username     Last Name, First Name     Example 123                                  | Hierarchy<br>DDDS - Community Services | Job Titles | 1-1 of 1<br>Hire Date<br>8/23/2024    |
| Exam Question Pool Evaluation Templates BrainSparks Management Course Updates Session Locations Guest Instructors | Do Not Sell My Personal Information   Privacy Policy<br>© 2024 Relias LLC, all rights reserved. "Relias" is a tradema | Hierarchy<br>DDDS - Community Services | Job Titles | 1-1 of 1<br>Hire Date<br>8/23/2024    |

## 14 Click "Enroll Tab"

|                           |    | PROPERTIES<br>Requirements Tra                      | ncker   0.25 Credit Hours   Instructor Jer                               | Inifer Allen   + SHOW DETAILS |            |           |
|---------------------------|----|-----------------------------------------------------|--------------------------------------------------------------------------|-------------------------------|------------|-----------|
| Learning                  | ^  | CURRENTLY EN                                        | ROLLED                                                                   |                               |            |           |
| Training Plans            | ~  |                                                     |                                                                          |                               |            |           |
| Modules                   | ~  |                                                     |                                                                          |                               |            |           |
| Module List               |    | Due Date:                                           | Assign date to all                                                       |                               |            |           |
| Module Search             |    | Available L                                         | .earner(s) (Learners NOT already enroll                                  |                               | First Na   | ime       |
| Filters                   |    | Filter By                                           | A-Z 🔹                                                                    |                               |            | + Filters |
| Exam Question Poo         | bl | Enroll                                              | Enroll & Mark Complete                                                   |                               |            |           |
| Evaluation                |    |                                                     | Name & Username                                                          | Hierarchy                     | Job Titles | Hire Date |
| Templates                 |    |                                                     | Last Name, First Name<br>Example123                                      | DDDS - Community Services     |            | 8/23/2024 |
| BrainSparks<br>Management |    |                                                     |                                                                          |                               |            |           |
| Course Updates            |    |                                                     |                                                                          |                               |            |           |
| Session Locations         |    |                                                     |                                                                          |                               |            |           |
| Guest Instructors         | 0  | Do Not Sell My Persona<br>© 2024 Relias LLC, all ri | l Information   Privacy Policy<br>ghts reserved. "Relias" is a trademark | of Relias LLC.                |            |           |
| Shared Completing         |    |                                                     |                                                                          |                               |            |           |
| Shared completions        |    |                                                     |                                                                          |                               |            |           |

**15** Click "CURRENTLY ENROLLED and search for the learners name

| RELIAS                                  | Delaware Health & Social Services                                                                                                    | Jennifer /<br>Administrat | Allen<br>tor 🔻   |
|-----------------------------------------|----------------------------------------------------------------------------------------------------|---------------------------|------------------|
| OVERVIEW                                | Back to Module List Module EnrolIment: DDDS Example Tracker Upload                                                                                                    |                           |                  |
| SOLUTIONS                               | PROPERTIES Requirements Tracker   0.25 Credit Hours   Instructor Jennifer Allen   + SHOW DETAILS                                                                                |                           | M                |
| Learning     Training Plans             | CURRENTLY ENROLLED ENROLLMENT                                                                                                    |                           |                  |
| Modules ^                               | Due Date: Assign date to all                                                                                                    |                           |                  |
| Module List<br>Module Search<br>Filters | Available Learner(s) (Learners NOT already enrolled)                                                                                                    | arch                      |                  |
| Exam Question Pool                      | Enroll Enroll & Mark Complete                                                                                                    | 1-100 of 5,3              | 399              |
| Evaluation<br>Templates                 | Name & Username         Hierarchy         Job Titles           Image: Abam, GodWin<br>niisdanga@@amail.com         Res-New Castle County - Howell School Road         Direct Su | pport Professional        | Hire E<br>8/21/2 |
| BrainSparks<br>Management               | Abande, Elvis<br><i>Elvis abande@csi-de org</i> Community Systems Inc (CSI) Direct Su                                                                                           | pport Professional        | 4/25/2           |
| Course Updates                          | Abanke, Divine Divine Abanke@csi-de.org Community Systems Inc (CSI) Employee Abase.Addb.Fauster                                                                                 | 9                         | 11/7/2           |

## **16** Click this blue link under file upload.

| CURR   |           |                                       |                             |       |                |           |                     |          |          |
|--------|-----------|---------------------------------------|-----------------------------|-------|----------------|-----------|---------------------|----------|----------|
| LEA    | RNERS ENR | OLLED ENROLLMENT REPOR                | RT •   EXPORT LEARNERS •    |       |                |           | Search              |          | ۹        |
| Filter | By A-Z    | <b>•</b>                              |                             |       |                |           |                     | + Filt   | ers x Cl |
|        | Unenroll  | Change Availability Date              | Change Due Date Mark as Com | plete | Email Learners |           |                     |          | 1-1 of   |
|        |           | Name & Username                       | Hierarchy                   | Grade | Exam Reset     | Completed | Availability Date ( | Due Date | Upload   |
|        |           | O Last Name, First Name<br>Example123 | DDDS - Community Services   |       |                |           | 8/23/2024           |          | RI       |
|        |           |                                       |                             |       |                |           |                     |          |          |

#### 17 Click Choose File

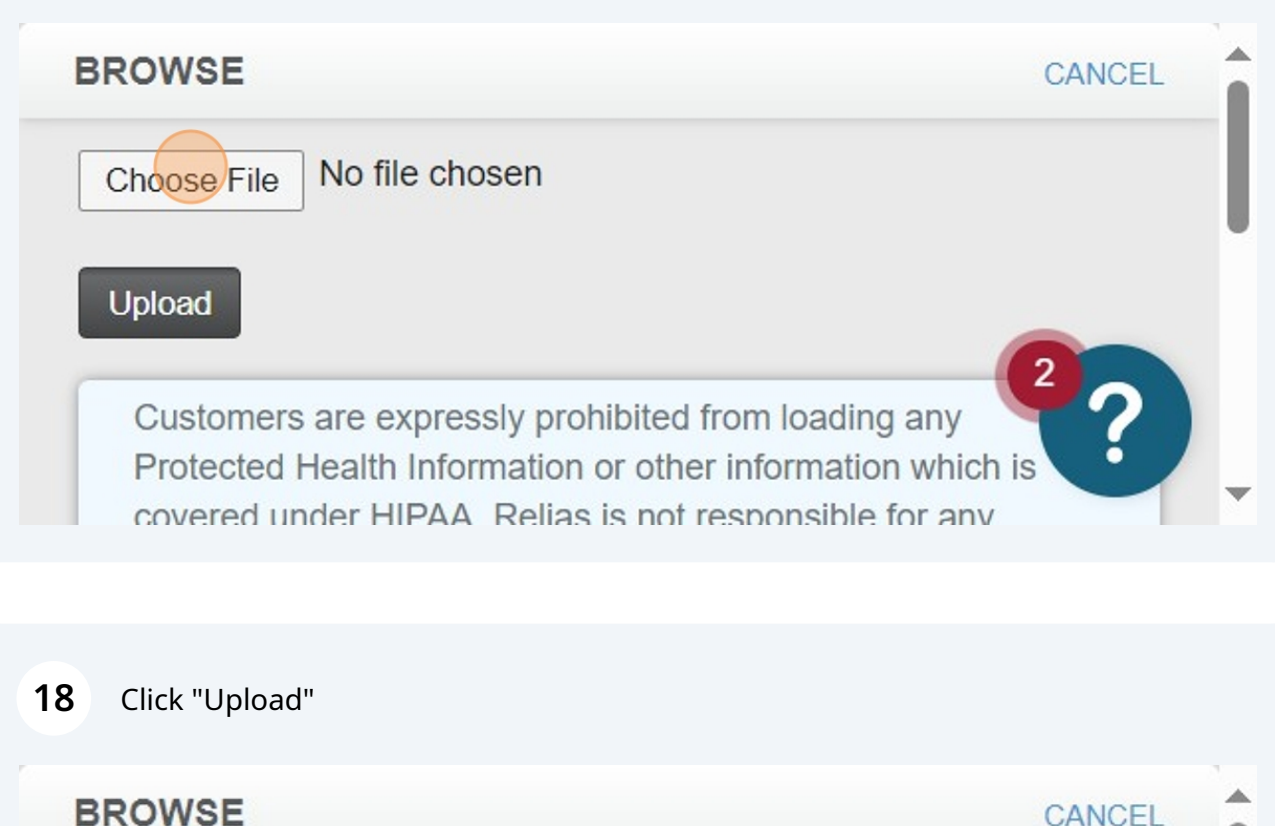

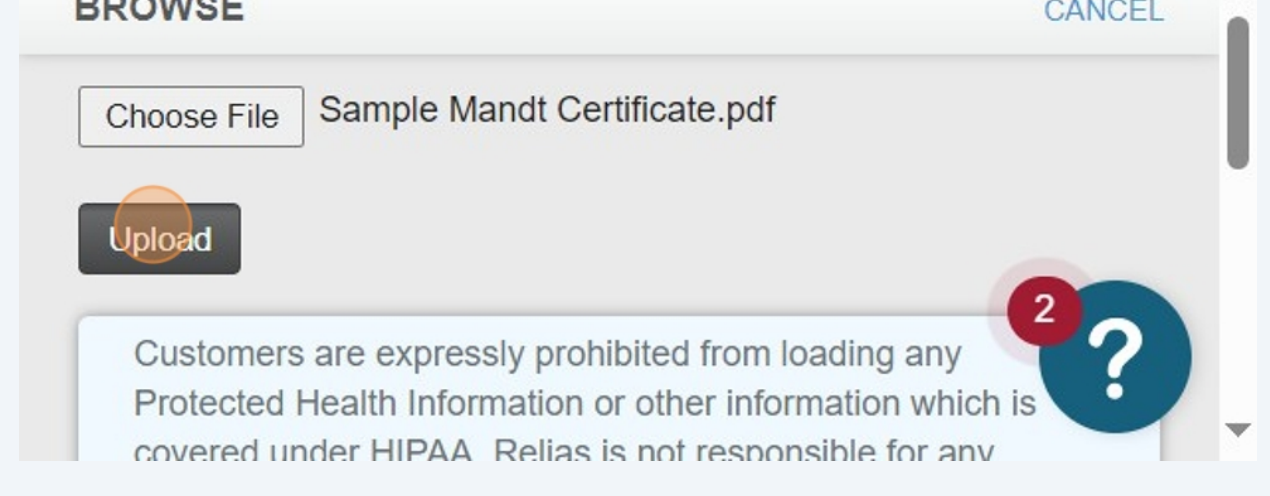

19 Click this link it shows up blue once a file has been uploaded, this step is to verify you have the correct file for that learner before you complete.

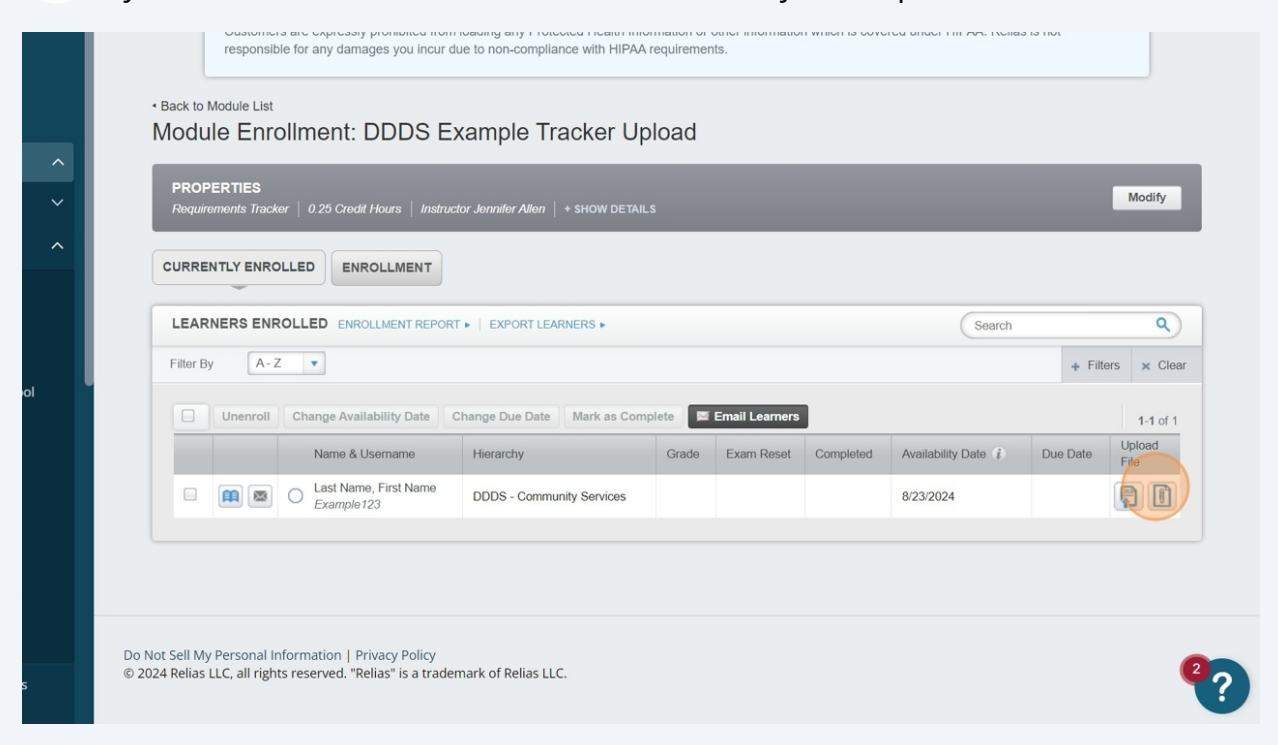

#### 20 Click "Sample Mandt Certificate.pdf"

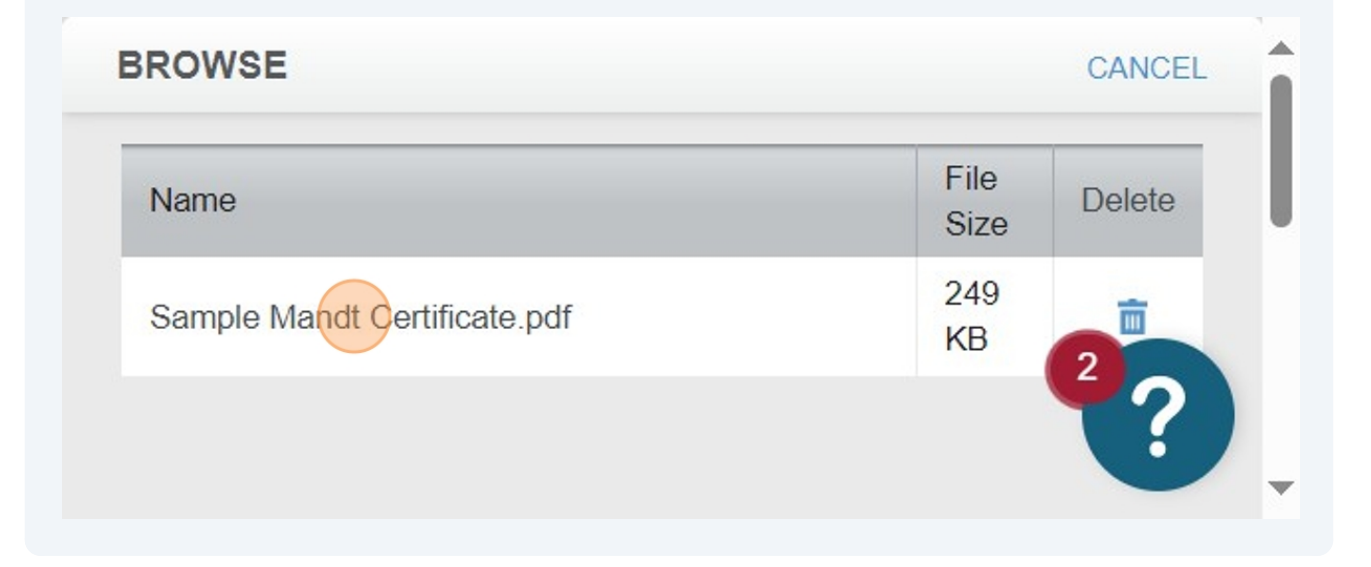

# **21** Click this checkbox.

| 🗐 Dashboard               |    |        | respons                         | ible for any damages you incur o       | lue to non-compliance with HIPAA    | requiremen | its.           | 1 111101113 0010 |                   | 13 1101   |
|---------------------------|----|--------|---------------------------------|----------------------------------------|-------------------------------------|------------|----------------|------------------|-------------------|-----------|
| SOLUTIONS                 |    | N      | Back to Module List             | ollment: DDDS E                        | xample Tracker Up                   | load       |                |                  |                   |           |
| P Learning                | ^  |        | _                               | _                                      |                                     |            | _              |                  | _                 |           |
| Training Plans            | ~  |        | PROPERTIES<br>Requirements Trac | ker   0.25 Credit Hours   Instruc      | ctor Jennifer Allen   + SHOW DETAIL |            |                |                  |                   |           |
| Modules                   | ^  |        | CURRENTLY ENR                   | OLLED ENROLLMENT                       |                                     |            |                |                  |                   |           |
| Module List               |    |        | -                               |                                        |                                     |            |                |                  |                   |           |
| Module Search<br>Filters  |    |        | LEARNERS EN                     | ROLLED ENROLLMENT REPOR                | T 🕨   EXPORT LEARNERS 🕨             |            |                |                  | Search            |           |
| Exam Question Po          | ol |        | Filter By A                     | Z  Change Availability Date            | Change Due Date Mark as Comp        | olete      | Email Learners | 1                |                   | + Filters |
| Evaluation<br>Templates   |    |        |                                 | Name & Username                        | Hierarchy                           | Grade      | Exam Reset     | Completed        | Availability Date | Due Date  |
| BrainSparks<br>Management |    |        |                                 | C Last Name, First Name<br>Example 123 | DDDS - Community Services           |            |                |                  | 8/23/2024         | (         |
| Course Updates            |    |        |                                 |                                        |                                     |            |                |                  |                   |           |
| Session Locations         |    |        |                                 |                                        |                                     |            |                |                  |                   |           |
| Guest Instructors         |    | Do No  | t Sell My Personal              | Information   Privacy Policy           |                                     |            |                |                  |                   |           |
| Shared Completion         |    | © 2024 | 4 Relias LLC, all rig           | hts reserved. "Relias" is a trade      | mark of Relias LLC.                 |            |                |                  |                   |           |

# 22 Click "Mark as Complete"

| LEARI     | NERS ENF |                                       | EXPORT LEARNERS             |             |                |           | Search            |          |
|-----------|----------|---------------------------------------|-----------------------------|-------------|----------------|-----------|-------------------|----------|
| Filter By | A-2      | Z                                     |                             |             |                |           |                   | + F      |
|           | Unenroll | Change Availability Date C            | Change Due Date Mark as Com | plete Srade | Email Learners | Completed | Availability Date | Due Date |
|           |          | C Last Name, First Name<br>Example123 | DDDS - Community Services   |             |                |           | 8/23/2024         |          |

# **23** Click the "Grade" field.

| ^             | Back to Module List     Module Enrollment: DDDS Example Tracker Upload |                                    |                                      |               |                   |     |  |  |  |  |  |
|---------------|------------------------------------------------------------------------|------------------------------------|--------------------------------------|---------------|-------------------|-----|--|--|--|--|--|
| ~             |                                                                        | MARK AS COMPL                      | ETE                                  | Mark as       | Complete          | K   |  |  |  |  |  |
| ch<br>on Pool | CURRENTLY ENROLLED                                                     | Completed *                        | plete for any accredited course will | not receive t | ne accreditation. |     |  |  |  |  |  |
|               | 4                                                                      | lame & Username                    |                                      |               |                   | Com |  |  |  |  |  |
|               |                                                                        | ast Name, First Name<br>Example123 | DDDS - Community Services            |               |                   |     |  |  |  |  |  |

**24** Type in what the learner received on the test if there is no test use 100

# 25 Click this image "Date Field".

| PROPERTIES                 |                                                                                        |                           |         |            |  |                       |  |  |  |  |  |
|----------------------------|----------------------------------------------------------------------------------------|---------------------------|---------|------------|--|-----------------------|--|--|--|--|--|
| Requirements Tracker   0.2 | MARK AS COMPLI                                                                         | ETE                       | Mark as | S Complete |  |                       |  |  |  |  |  |
|                            | Learners marked complete for any accredited course will not receive the accreditation. |                           |         |            |  |                       |  |  |  |  |  |
|                            | Grade                                                                                  |                           |         |            |  |                       |  |  |  |  |  |
| LEARNERS ENROLLED          | 100                                                                                    |                           | Search  |            |  |                       |  |  |  |  |  |
| Filter By A-Z              | Completed *                                                                            |                           |         |            |  |                       |  |  |  |  |  |
| Nam                        |                                                                                        |                           |         |            |  | Availability Date (1) |  |  |  |  |  |
|                            | t Name, First Name<br>mple123                                                          | DDDS - Community Services |         |            |  | 8/23/2024             |  |  |  |  |  |
|                            |                                                                                        |                           |         |            |  |                       |  |  |  |  |  |
|                            |                                                                                        |                           |         |            |  |                       |  |  |  |  |  |
|                            |                                                                                        |                           |         |            |  |                       |  |  |  |  |  |
|                            |                                                                                        |                           |         |            |  |                       |  |  |  |  |  |

## **26** Click the DATE training was completed on or signed off on

|      | CURRE           |               | Learners marked complete for any accredited course will not receive the accreditation. |             |          |         |                         |       |        |     |          |   |       |            |           |              |
|------|-----------------|---------------|----------------------------------------------------------------------------------------|-------------|----------|---------|-------------------------|-------|--------|-----|----------|---|-------|------------|-----------|--------------|
|      |                 |               |                                                                                        |             |          | Grade   |                         |       |        |     |          |   |       |            |           |              |
|      | LEAR            | NERS ENF      | ROLLEE                                                                                 | 100         |          |         |                         |       |        |     |          |   |       |            |           |              |
|      | Filter By A-Z 💌 |               |                                                                                        | Completed * |          |         |                         |       |        |     | Ē        |   |       |            |           |              |
|      |                 | Unenroll      | Chan                                                                                   | <           |          | Aug     | <ul><li>✓ 202</li></ul> | 24 🗸  |        | >   |          |   |       |            |           |              |
|      |                 |               | Name                                                                                   | Su          | Mo       | Tu      | We                      | Th    | Fr     | Sa  |          |   | Grade | Exam Reset | Completed | Availability |
|      |                 |               |                                                                                        | 28          | 29       | 30      | 31                      | 1     | 2      | 3   |          |   |       |            |           |              |
|      |                 |               | O Last                                                                                 | 4           | 5        | 6       | 7                       | 8     | 9      | 10  | Services | 5 |       |            |           | 8/23/2024    |
|      |                 |               |                                                                                        | 11          | 12       | 13      | 14                      | 15    | 16     | 17  |          |   |       |            |           |              |
|      |                 |               |                                                                                        | 18          | 19       | 20      | 21                      | 22    | 23     | 24  |          |   |       |            |           |              |
|      |                 |               |                                                                                        | 25          | 26       | 27      | 28                      | 29    | 30     | 31  |          |   |       |            |           |              |
|      |                 |               |                                                                                        |             |          |         |                         |       |        |     |          |   |       |            |           |              |
|      |                 |               |                                                                                        |             |          |         |                         |       |        |     |          |   |       |            |           |              |
| Do N | lot Sell My     | / Personal li | nformation                                                                             | Priv        | acy Po   | licy    |                         |       |        |     |          |   |       |            |           |              |
| © 20 | 24 Relias       | LLC, all righ | ts reserved                                                                            | l. "Reli    | as" is a | a trade | emark                   | of Re | lias L | LC. |          |   |       |            |           |              |
|      |                 |               |                                                                                        |             |          |         |                         |       |        |     |          |   |       |            |           |              |
|      |                 |               |                                                                                        |             |          |         |                         |       |        |     |          |   |       |            |           |              |

# 27 Click "Mark as Complete"

| expre | essly prohibited from loading any Protecter<br>lamages you incur due to non-compliance | d Health Information or other information which is cov<br>with HIPAA requirements. | No problem! To capture guides for o<br>applications, use Scribe Pro's deskto<br>Don't remind me again. |         |  |  |
|-------|----------------------------------------------------------------------------------------|------------------------------------------------------------------------------------|----------------------------------------------------------------------------------------------------|---------|--|--|
|       |                                                                                        |                                                                                    | Get Scribe Pro                                                                                         | Dismiss |  |  |
| nen   | t: DDDS Example Trac                                                                   | ker Upload                                                                         |                                                                                                    |         |  |  |
| _     |                                                                                        |                                                                                    |                                                                                                    |         |  |  |
| 0.2   | MARK AS COMPLETE                                                                       | Mark as Complete                                                                   |                                                                                                    |         |  |  |
|       | Learners marked complete for any accredite                                             | d course will not receive the accreditation.                                       |                                                                                                    |         |  |  |
|       | Grade                                                                                  |                                                                                    |                                                                                                    |         |  |  |
| EC    | 100                                                                                    |                                                                                    |                                                                                                    |         |  |  |
|       | Completed *                                                                            |                                                                                    |                                                                                                    |         |  |  |
|       | 08/23/2024                                                                             |                                                                                    |                                                                                                    |         |  |  |
| an    |                                                                                        |                                                                                    |                                                                                                    |         |  |  |